## How to install/update the All Orders client silently

Follow these steps to create and run a silent installation of All Orders to run on workstations on your network.

- Download the All Orders client installer.
- Make sure in Control Panel -> Folder Options you have enabled the ability to view the file extensions for known file types.
- The installer that you have downloaded ends in a .exe file extension. Change it to a .zip extension.
- Open the zip file and extract the **aosetup.exe** file.
- In the same folder as you have extracted the aosetup.exe file, you will need to place a setup.iss file which contains the commands for the silent install. Depending on the type of install you are doing you will need to put a different setup.iss file in the directory. Here are links for downloading the different types:
  - New silent 32 bit installs: <u>https://numbercruncher.com/download/allorders/silentinstall/Install32Bit/setupiss.zip</u>
  - New silent 64 bit installs: <u>https://numbercruncher.com/download/allorders/silentinstall/Install64Bit/setupiss.zip</u>
  - Updating the client on both 32 and 64 bit silently: <u>https://numbercruncher.com/download/allorders/silentinstall/update/setupiss.zip</u>
- Once you have the aosetup.exe and setup.iss in the same directory, you are ready to run the silent install. Open up a command prompt window on any workstations where the install should occur and execute the aosetup.exe with the –s parameter. For example, if my aosetup.exe and setup.iss were in the C:\AOSetup folder, my command would be: C:\AOSetup\aosetup.exe –s
- In the same directory a setup.log will be created once the installer is finished. You can open this up with notepad to view the resultcode of the install. If you have a code of 0 then the installer ran successfully.